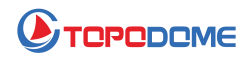

# So aktualisieren Sie die Firmware der Topodome

## **IP-Kamera**

#### [Update von Browser-Webseite]

Um die Firmware der Topodome-Kamera zu aktualisieren, müssen Sie die folgenden Schritte beachten:

1) Bestätigen Sie zunächst, ob die ersten 3 Ziffern der erhaltenen Firmware-Datei mit den ersten 3 Ziffern Ihrer Maschinenversion übereinstimmen. Ihre Maschinenversion ist beispielsweise: V19.1.61.15.19 und die Firmware-Version ist V19.1.61.16.19, dann können Sie ein Upgrade durchführen.

2) Das Upgrade muss auf einem PC durchgeführt werden und sich über einen Browser (vorzugsweise über IE oder Edge) bei der Kamera anmelden; Sie können die IP-Adresse der Kamera über die Camhipro APP oder das IP Search Tool finden.

| China Metike 46 all 28 all 🙃 K/s 🔛 | 31% 123:41              |
|------------------------------------|-------------------------|
| C Device inf                       | formation               |
|                                    |                         |
| Device name                        | IFGAM                   |
|                                    |                         |
| Equipment type                     | C6F0SoZ3N0PdLZ          |
|                                    |                         |
| Network Type                       | GABLE                   |
|                                    |                         |
| Number of user connection          | ris 3                   |
| 117                                | 107 168 1 5             |
| IP address                         | 132.100.1.5             |
| Subnetmack                         | 255,255,255,0           |
| Sound: mask                        |                         |
| Gateway                            | 192.168.1.1             |
|                                    |                         |
| DNS                                | 192.168.1.1             |
|                                    |                         |
| Software version                   | V19.1.61.16.19-20210508 |
|                                    |                         |

Melden Sie sich bei der Kamera an und gehen Sie zu "Geräteinformationen"

| Networ | rk Card <mark>Bluetooth</mark> | Device (Perso | onal Area Network) #2 |             | Sort Refres     |
|--------|--------------------------------|---------------|-----------------------|-------------|-----------------|
| NO     | IP Address                     | Name          | MAC Address           | UID         | Version         |
| 1      | 192.168.3.11                   | IPCAM         | 00:18:9C:83:48:76     | SSAC-408451 | <u>V19.1.61</u> |
|        |                                |               |                       |             | <u>**</u>       |
|        |                                |               |                       | 1           |                 |
|        |                                |               |                       |             |                 |

3) Beim Upgrade müssen sich der PC-Computer und die Kamera im selben lokalen Netzwerk befinden. Verbinden Sie die Kamera über ein Netzwerkkabel mit dem Router oder stellen Sie eine Verbindung über WLAN her, es wird jedoch ein Netzwerkkabel empfohlen.

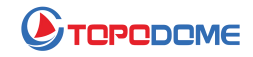

| 💓 IP CAMERA 🍥                              | Language: Chinese<br>Engish<br>Français<br>Deutsch<br>Italiano<br>Español |
|--------------------------------------------|---------------------------------------------------------------------------|
| Welcome! 清选择您要进行的操作:                       |                                                                           |
| <u>电脑观着</u><br>安装软件 <u>(初次使用,必须连接上互联网)</u> |                                                                           |

Geben Sie die IP-Adresse der Kamera in die Adressleiste des Browsers ein, dann erscheint das Anmeldefenster. Bitte wählen Sie Ihre bevorzugte Sprache in der oberen rechten Ecke.

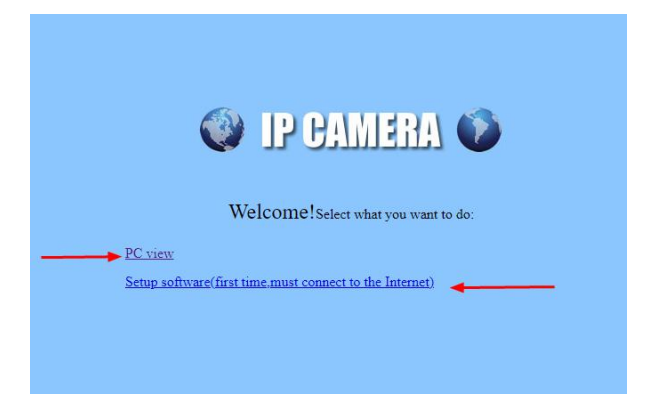

Wenn Sie sich zuerst mit dem IE in die Kamera einloggen, müssen Sie die "Setup-Software" für erweiterte Funktionen wie "SD-Kartendateien verwalten" installieren. Wenn Sie jedoch ein unbekanntes Plugin hassen, gehen Sie einfach zu Edge/Firefox oder Google Chrome. Sie werden nicht nach der Installation des Plugins fragen.

| $\leftrightarrow$ d a $\checkmark$ | Not secure   192.1   | 68.3.38/web/admin.html        |
|------------------------------------|----------------------|-------------------------------|
| 🌒 IP CAM                           | ERA 🛈                |                               |
| Monitor Settings                   |                      |                               |
| Media                              | Initialize           |                               |
| Network                            | Language:            | English 🗸 ok                  |
| Alarm                              | Lenstype:            | 2.7-13.5mm(4) V               |
| Advanced                           |                      |                               |
| System                             | Reboot:              | reboot                        |
| Time                               | Factory default:     | factory default               |
| Device information<br>System Log   | Backup setting data: | save                          |
|                                    | Restore:             | Choose File No file chosen ok |
|                                    | Upgrade:             | Choose File No file chosen ok |

Suchen Sie nun den Eintrag unter "Einstellungen-->System-->Initialisieren" und klicken Sie dann auf "Datei auswählen", durchsuchen Sie die neue Firmware-Datei von Ihrer Festplatte.

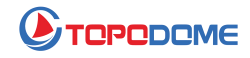

| > T                       | opo v Ö                 | .○ 搜索*Topodome Firmwa              |
|---------------------------|-------------------------|------------------------------------|
|                           | ^                       |                                    |
| 4                         |                         |                                    |
| A                         |                         |                                    |
| л<br>л                    | TD-S10C_V19.1.          | ~                                  |
|                           | 508.pkg                 |                                    |
|                           |                         |                                    |
|                           |                         |                                    |
| 🔮 IP CAN                  | IERA 🚺                  |                                    |
| Monitor Settings          |                         |                                    |
| Media                     | Initialize              |                                    |
| Network                   | Language:               | English V ok                       |
| Alarm                     | Lenstype:               | 2.7-13.5mm(4) ¥                    |
| Advanced                  | Pohoot                  | rabaat                             |
| System                    | Rebuul.                 |                                    |
| <u>lime</u><br>Initialize | Factory default:        | factory default                    |
| Device information        | Backup setting<br>data: | save                               |
| <u>System Log</u>         | Restore:                | Choose File No file chosen ok      |
|                           | Upgrade:                | Choose File TD-S10C_V210508.pkg ok |

Klicken Sie nach Auswahl der Datei auf "OK", um das Upgrade durchzuführen.

| IP CAN                           | IERA 🚺                  | <b>192.168.3.38 says</b><br>the ipcam will be upgrade. Are you sure? |
|----------------------------------|-------------------------|----------------------------------------------------------------------|
| Monitor Settings                 |                         | OK Cancel                                                            |
| Media                            | Initialize              |                                                                      |
| Network                          | Language:               | English V ok                                                         |
| Alarm                            | Lenstype:               | 2.7-13.5mm(4) ¥                                                      |
| Advanced                         |                         |                                                                      |
| System                           | Reboot:                 | reboot                                                               |
| <u>Time</u>                      | Factory default:        | factory default                                                      |
| Device information<br>System Log | Backup setting<br>data: | save                                                                 |
|                                  | Restore:                | Choose File No file chosen ok                                        |
|                                  | Upgrade:                | Choose File TD-S10C_V 210508.pkg ok                                  |

#### Das System bestätigt erneut.

| $\leftrightarrow$ $\rightarrow$ C $\otimes$ | A Not secure   192.168.3.38/web/admin.html                |
|---------------------------------------------|-----------------------------------------------------------|
| 🔮 IP CAN                                    | IERA 🚳                                                    |
| Monitor Settings                            | IP Camera is upgrading, please don't turn off the camera. |
| Media                                       |                                                           |
| Network                                     |                                                           |
| Alarm                                       |                                                           |
| Advanced                                    |                                                           |
| System                                      |                                                           |
| Time                                        |                                                           |
| Device information                          |                                                           |
| System Log                                  |                                                           |

Nach dem Start des Upgrades wird ein blauer Fortschrittsbalken angezeigt, der kontinuierlich voranschreitet.

Achten Sie während des Upgrade-Vorgangs darauf, dass Sie den Strom nicht auf halbem Weg unterbrechen, sondern warten Sie, bis der Upgrade-Fortschritt abgeschlossen ist oder die Meldung "Upgrade-Erfolg! " angezeigt wird. Aufforderung erscheint.

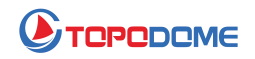

| 192.168.3.38/web/admin.html |                             |                                                                                                    |
|-----------------------------|-----------------------------|----------------------------------------------------------------------------------------------------|
| <b>6</b>                    | 192.168.3.38 says           |                                                                                                    |
| •                           | IP Camera upgrade success ! |                                                                                                    |
|                             | ок                          | e camera.                                                                                                    |
|                             |                             |                                                                                                    |
|                             |                             |                                                                                                    |
|                             |                             | a de la companya de la companya de la |

Bitte beachten Sie !!! Wenn Sie über den WLAN-Modus aktualisieren, geht nach dem Upgrade die WLAN-Konfiguration verloren und Sie können keine Verbindung zur Kamera herstellen. Sie müssen die Kurzanleitung im Paket erneut befolgen, um die WLAN-Konfiguration mit Ihrem Mobiltelefon durchzuführen.

Wenn Sie eine Netzwerkverbindung gewählt haben, schalten Sie sie bitte aus und wieder ein und konfigurieren Sie dann WLAN über einen Browser.

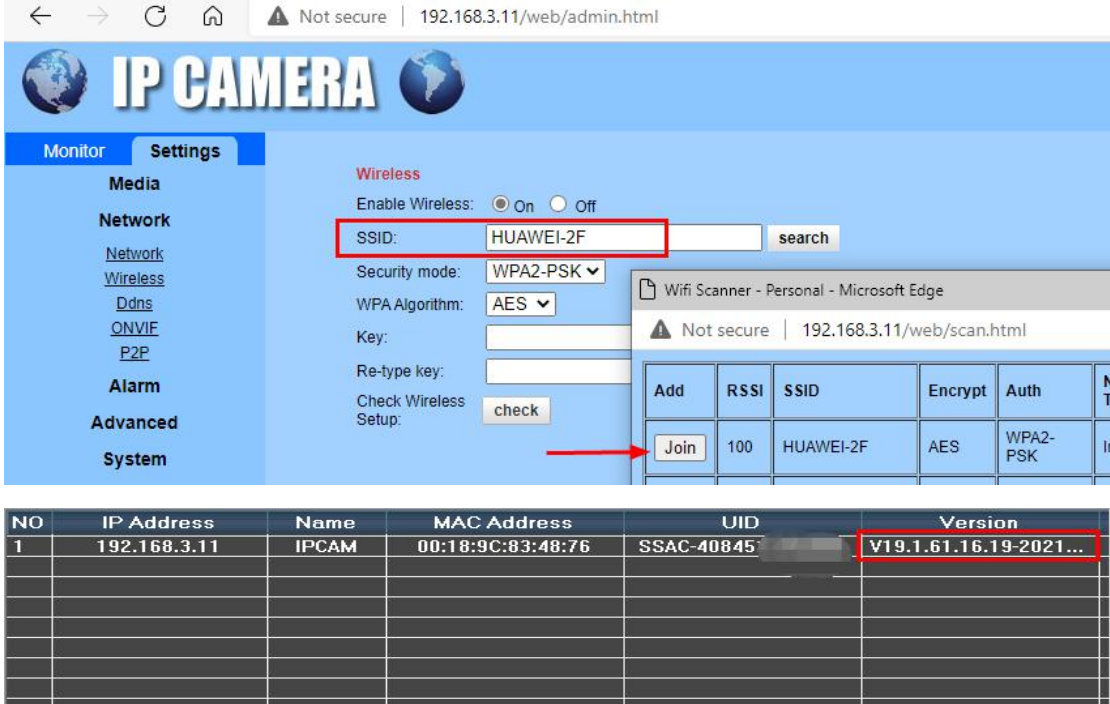

|   |   | 21.        |    | 0) | 9) |
|---|---|------------|----|----|----|
|   |   |            |    |    |    |
| - |   | 44<br>1    |    |    |    |
| - |   | 8 <u>.</u> |    |    |    |
| 1 |   |            |    |    |    |
|   |   |            |    |    |    |
| 1 |   |            |    |    |    |
| 8 |   |            |    |    |    |
|   |   | 10         |    |    |    |
|   | 1 |            |    |    |    |
|   |   |            |    |    |    |
|   |   |            |    |    |    |
|   |   | <u>.</u>   | J. |    | J. |
|   |   |            | ļ. | -  | ų. |

Jetzt können Sie mit dem IP-Suchtool die neue IP-Adresse der Kamera im LAN finden.

Gleichzeitig sehen Sie, dass die Firmware-Version auf die neuere Version aktualisiert wurde.

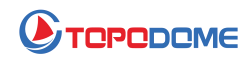

### [Update mit PC-Softwaretool]

Wenn Sie es nicht gewohnt sind, sich über die Webseite bei der Kamera anzumelden, oder Sie aus irgendeinem Grund nicht über die Webseite aktualisieren können, können Sie eine spezielle PC-Tool-Software für die Aktualisierung verwenden, insbesondere unter https://www.topodome .com [Support-> Software] finden Sie dieses Tool namens "Update-Tool von Windows V1.79".

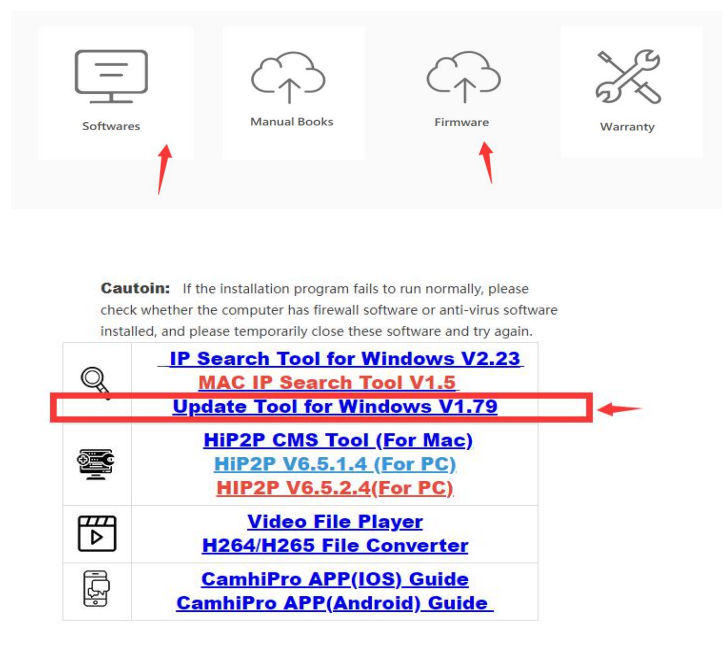

1) Bitte entpacken Sie diese Zip-Datei auf der C-Disk, wodurch ein neuer Ordner "C:\Update-V1.79" erstellt wird.

2) Dann können Sie auf die "update-tool.exe" klicken, um dieses Tool direkt auszuführen, keine weitere Installation erforderlich.

3) Suchen und finden Sie Ihre Kamera-IP, überprüfen Sie, ob Benutzername und Passwort in diesem Tool richtig sind.

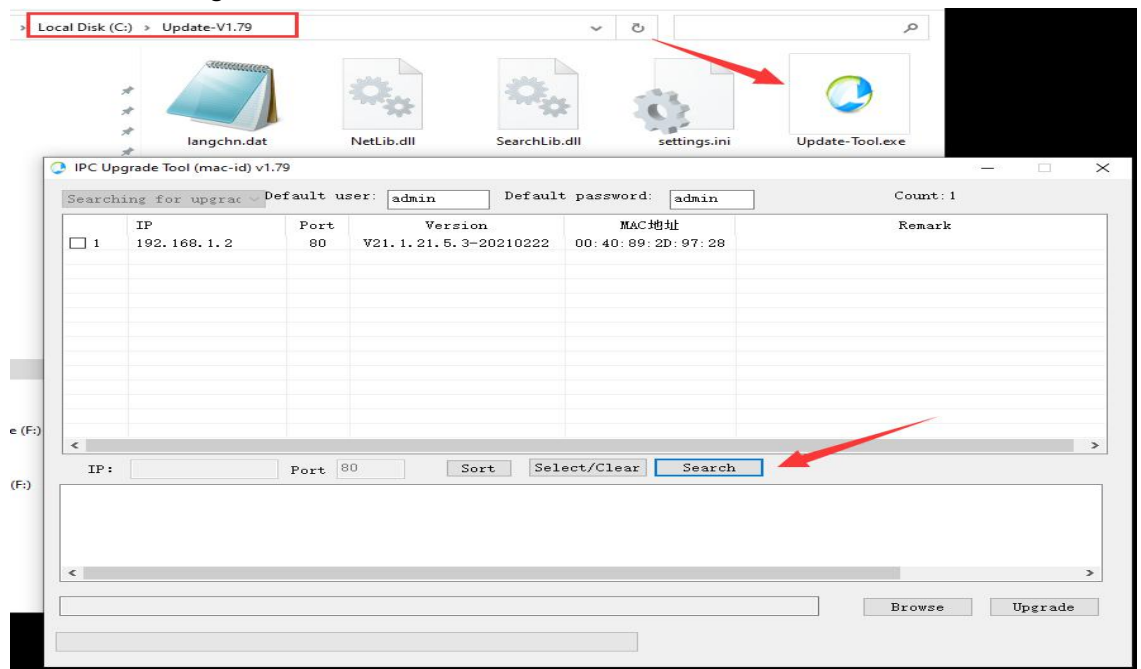

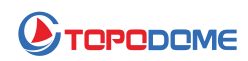

4) Durchsuchen Sie den Festplattenpfad, der die Firmware-Datei enthält.

5) Überprüfen Sie die erste 3-stellige Nummer der Firmware-Datei, z. B. "V19.1.61.11.22.33". Die 19.1.61 sollte also mit der Softwareversion Ihrer Kamera übereinstimmen (kann von der Camhipro-App abgerufen werden -> Systeminformationen).

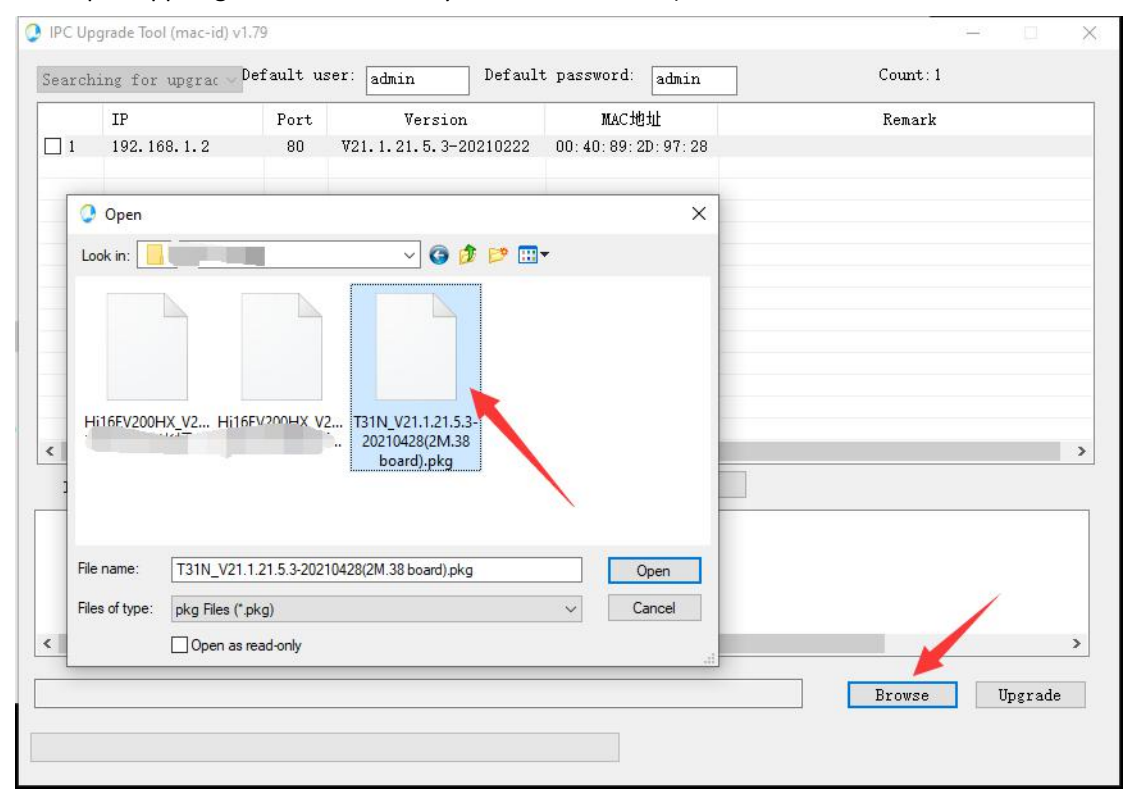

6) Wenn alle Schritte gut vorbereitet sind, klicken Sie auf "Upgrade". Die Kamera wird sofort aktualisiert und es dauert etwa 2-3 Minuten.

7) VERNICHTEN SIE BEIM UPGRADEN NICHT DIE LEISTUNG!!!

8) Die Kamera kann über ein Netzwerkkabel oder drahtlos aktualisiert werden, aber nach dem Upgrade gehen die drahtlosen Einstellungen verloren und Sie müssen sie erneut einrichten.

Überprüfen Sie nach Abschluss des Upgrades, ob die Funktion normal ist. Bei Auffälligkeiten wenden Sie sich bitte an die technische E-Mail: **Support@topodome.com.**